## Windows10におけるIE11の起動方法

Windows10にアップグレードすると、Windows10の標準ブラウザとして「Microsoft Edge」が搭載されますが、 ひろぎん ビジネス Webサービス(でんさいサービス・外為Webサービスを含む)では「Microsoft Edge」は利用推奨環境の対象外のため、ご利用いた <u>だけません。</u> 「IE11」によりご利用いただきますようお願いします。 以下のアイコンをクリックした場合や電子メール等に記載のURLをリンクをクリックする場合は「Microsoft Edge」が立ち上がるため、 ご注意ください。 【Windows10のデスクトップ】 Microsoft Edge」のアイコン 「IE」のアイコンと似ていますので ご注意ください。 []] Web と Windows を検索 【「Microsoft Edge」と「IE11」の見分け方】 ・「Microsoft Edge」を起動した場合 ウィンドウ枠の上部の標準色はグレーになります。 13 Mile C 0717 + D X ← → ○ ▲ +\*\*\*\*\*\* 「IE11」を起動した場合 ウィンドウ枠の上部の標準色は白色になります。 × ansetne jo 19940 D + 🔒 NIT DATA CO... C 🛛 😂 0712 @ ☆ ⊕ ⊜ 4 ×

## 「IE11」の起動方法

- デスクトップ画面の左下にある「Windowsアイコン」をクリックし、 表示されたスタート画面から、「すべてのアプリ」を選択します。
- A BizUser01 予定と近況 .... Get Started  $\overline{\phantom{a}}$ Skype を手に入れよう X-IL 😟 דעד е 22 People 電車 Microsoft Edge 🗿 75-L& 2072 6l <u>\_\_\_</u> 王侯 電話コンパニオン ゲームとエンターテイメント  $\sim$ () 同 エクスプローラー () RT ミュージック ① 電源 「Windowsアイコン」をクリックし、 三 すべてのアプリ 「すべてのアプリ」を選択 もとWindowsを検?
- 2. 「Windowsアクセサリ」の中から、「Internet Explorer」を選択 します。

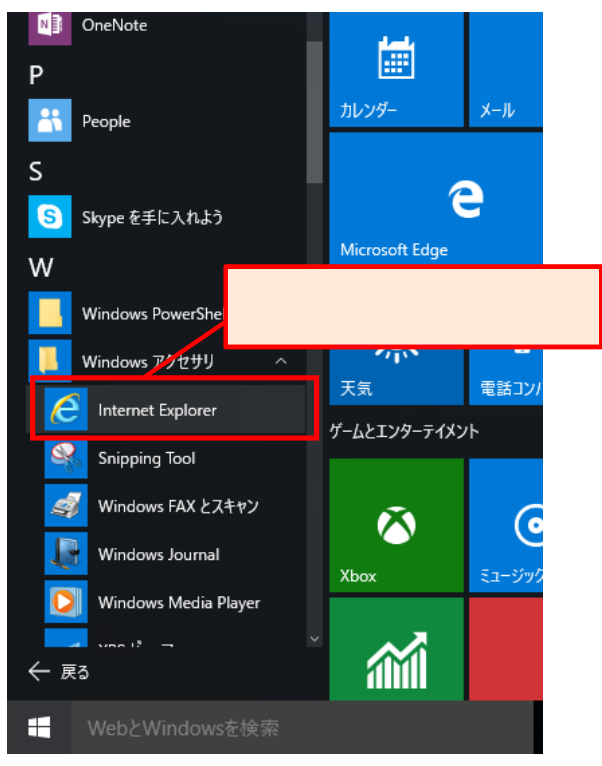

## 【ご参考】

項番2のIEを選択する際に右クリックして、「ピン留めする」を選択することで常にIEのアイコンをタスクバーに表示させることが可能です。

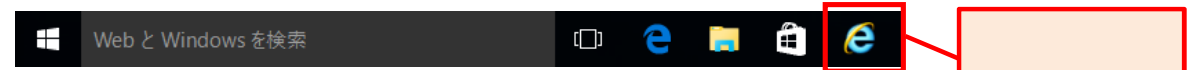